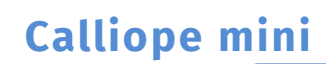

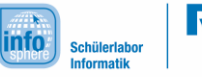

1. Herausforderung – Kennenlernen des Editors

## Eure erste Aufgabe:

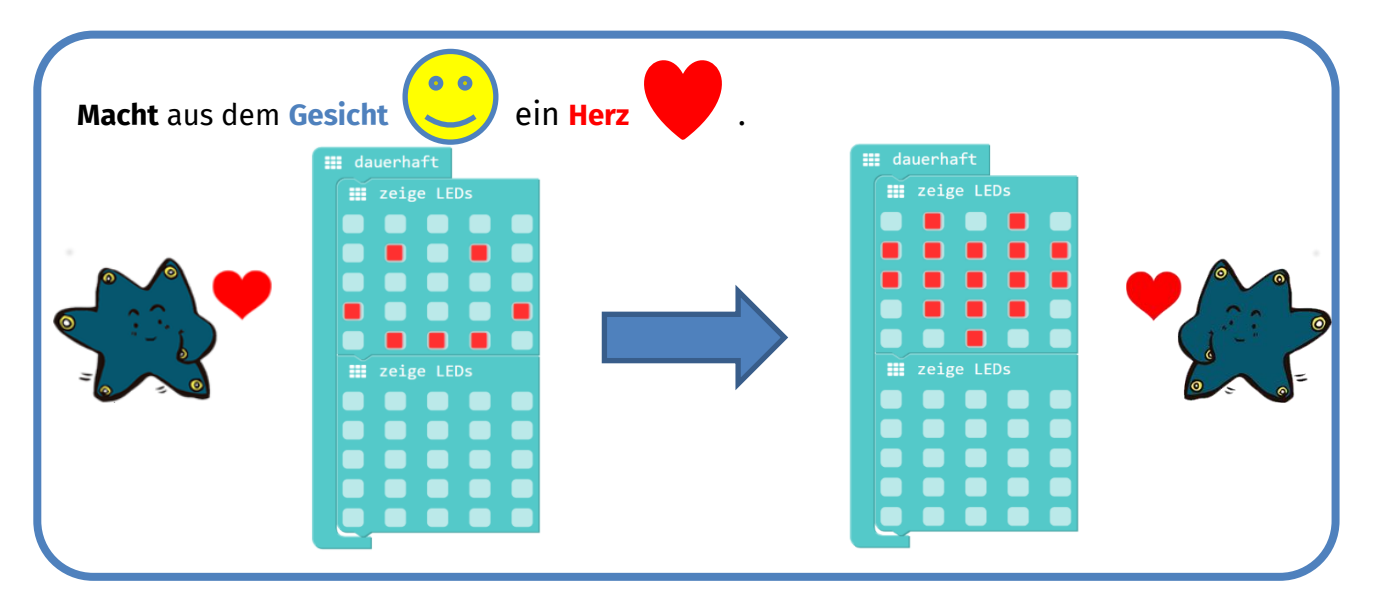

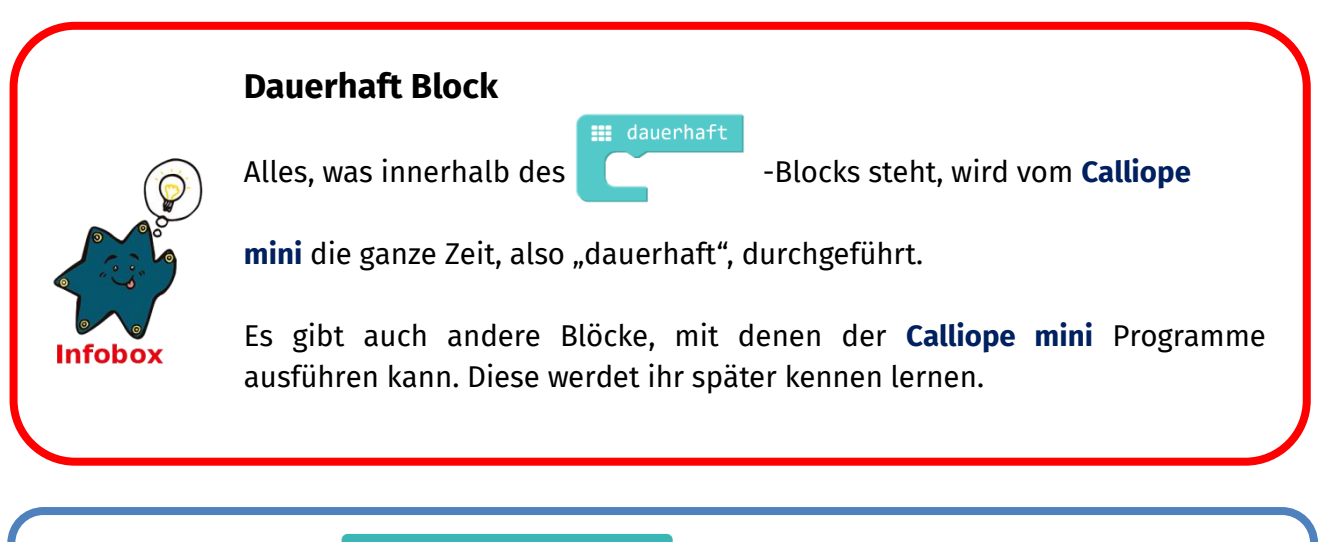

Sucht nun den Knopf

Herunterladen

. Klickt auf Herunterladen.

Damit speichert ihr euer Programm auf dem **Calliope mini**. Der **Calliope mini** führt euer Programm dann dauerhaft aus.

## Quellenverzeichnis:

Alle Screenshots – Quelle: Screenshots des Calliope PXT Editor (pxt.calliope.cc/index.html) Alle weiteren Grafiken/Icons - Quelle: InfoSphere

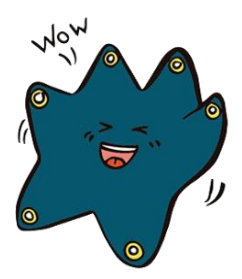

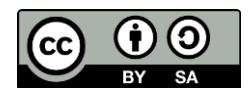